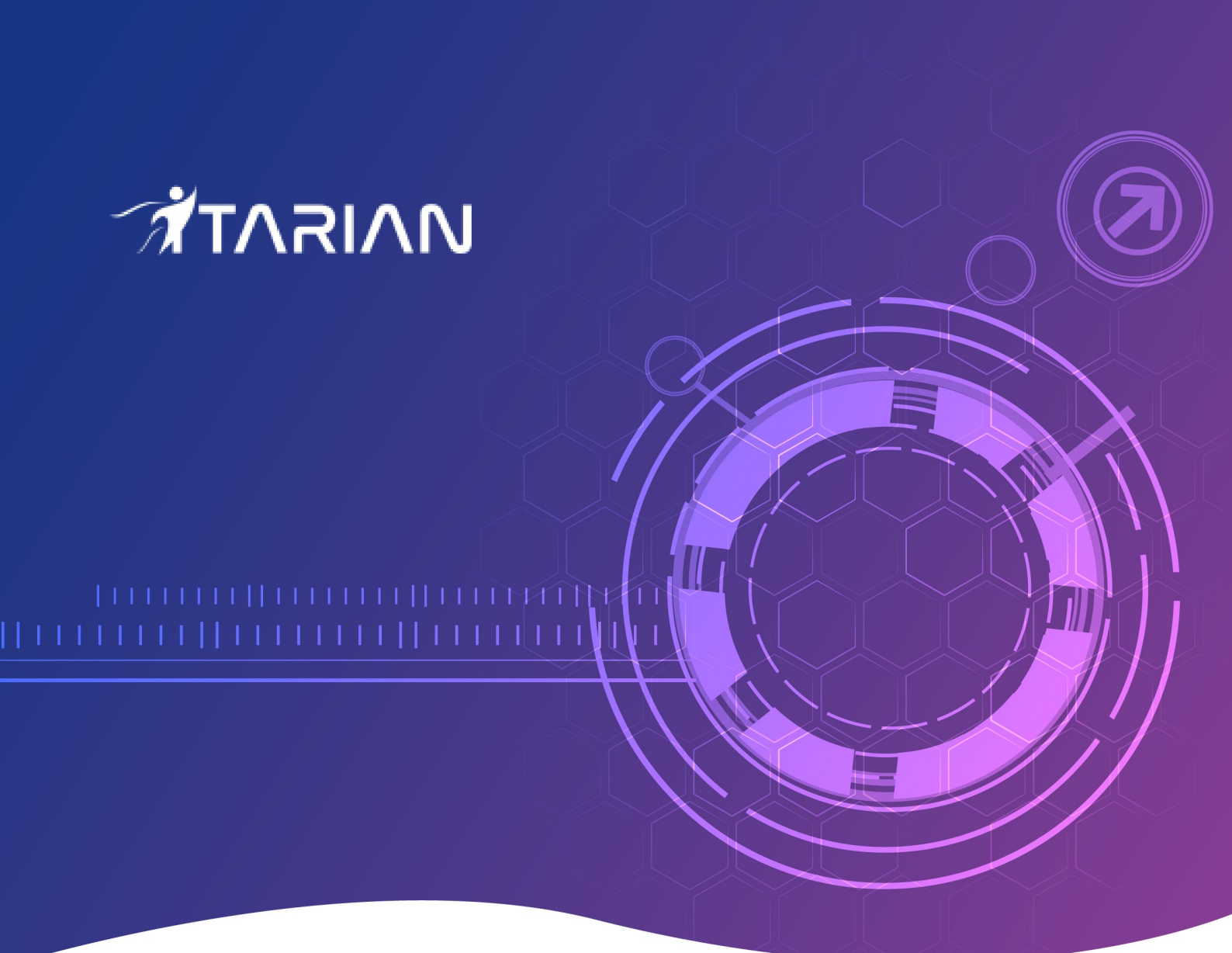

# **ITarian Endpoint Manager**

Software Version 6.35

## **Bulk Enrollment via Active Directory**

Guide Version 6.35.042420

## Endpoint Manager - Bulk Enrollment via Active Directory

This tutorial explains how to use Active Directory to install the Endpoint Manager (EM) client on Windows endpoints. Once the client is installed, you can enroll the devices for management.

### Software requirements

- AD Server Windows Server 2008 or higher
- · Endpoints Windows 7 or higher

The tutorial describes how to create a group policy (GPO) on Windows Server 2008 Standard. The steps may vary slightly for other Window server versions.

### Step 1 - Configure the offline EM package

The communication client package is unique for each company and user. Endpoints that have the client installed are listed under the name of the endpoint user.

### Configure the offline package

- Login to Endpoint Manager
- Click 'Devices' > 'Bulk Installation Package'
- Select the 'Bulk Installation Package' tab

| Endpoint Manager          | Bulk Installation Package                                                                                                    | 🏠 😰 🔒 Logout (herculespopular22@gmail.com) |
|---------------------------|----------------------------------------------------------------------------------------------------|--------------------------------------------|
| DASHBOARD                 |                                                                                                    |                                            |
| DEVICES                   | Bulk Installation Package Remote Control by ITarian                                                                                                    |                                            |
| Device List               | User *                                                                                                    |                                            |
| Bulk Installation Package | herculespopular22@gmail.com                                                                                                    |                                            |
| A USERS                   | By default, an installation package will be prepared for the logged in user. If you                                                                                                    |                                            |
| CONFIGURATION TEMPLATES   | field above.                                                                                                    |                                            |
|                           | Customer *                                                                                                    |                                            |
|                           | frontfork                                                                                                    |                                            |
| APPLICATION STORE         | Device group                                                                                                    |                                            |
| APPLICATIONS              | Default Group - frontfork                                                                                                    |                                            |
| SECURITY SUB-SYSTEMS      | Package Options                                                                                                    |                                            |
| LICENSE MANAGEMENT        | The second second secon |                                            |
| -                         | 📲 Windows 🔞 macOS 🖧 Linux                                                                                                    |                                            |
|                           | Choose platform                                                                                                    |                                            |
|                           | Windows x64 V                                                                                                    |                                            |
|                           | Choose clients                                                                                                    |                                            |
|                           |                                                                                                    |                                            |
|                           |                                                                                                    | G                                          |
|                           |                                                                                                    | Ç                                          |
|                           |                                                                                                    |                                            |
|                           |                                                                                                    |                                            |
|                           |                                                                                                    |                                            |

The package configuration screen opens on the right:

Select 'Windows'

### ITarian Endpoint Manager - Bulk Enrollment via AD

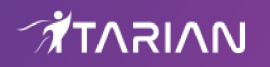

| User*                                                                                                    |                                                                                                    |                                                                                                    |                                                                                                    |
|----------------------------------------------------------------------------------------------------|----------------------------------------------------------------------------------------------------|----------------------------------------------------------------------------------------------------|----------------------------------------------------------------------------------------------------|
| herculespopula                                                                                                    | ar22@gmail.co                                                                                                    | m                                                                                                   |                                                                                                    |
| By default, an installa<br>would like to change<br>field above.                                                                                                    | tion package will be<br>the user, please inp                                                                                 | prepared for the<br>ut the correspond                                                               | t logged in user. If you<br>ding user name into th                                                                      |
| Customer *                                                                                                    |                                                                                                    |                                                                                                    |                                                                                                    |
| frontfork                                                                                                    |                                                                                                    |                                                                                                    |                                                                                                    |
| Paulos erem                                                                                                    |                                                                                                    |                                                                                                    |                                                                                                    |
| Default Croup                                                                                                    | frontfork                                                                                                    |                                                                                                    |                                                                                                    |
| Derault Group                                                                                                    | TORIOR                                                                                                    |                                                                                                    |                                                                                                    |
| Package O                                                                                                    | ptions                                                                                                    |                                                                                                    |                                                                                                    |
|                                                                                                    |                                                                                                    |                                                                                                    |                                                                                                    |
| Windows                                                                                                    | 🕼 macOS                                                                                                    | A Linux                                                                                             |                                                                                                    |
| Choose platform                                                                                                    |                                                                                                    |                                                                                                    |                                                                                                    |
| Windows x64                                                                                                    |                                                                                                    |                                                                                                    | 2                                                                                                    |
| Choose elients                                                                                                    |                                                                                                    |                                                                                                    |                                                                                                    |
| Communicati                                                                                                    | on Client                                                                                                    |                                                                                                    |                                                                                                    |
| 🔳 Use defau                                                                                                    | lt Communicat                                                                                                    | ion Client ver                                                                                      | sion (Latest -                                                                                                    |
| 6.28.2642                                                                                                    | 8.19060)                                                                                                    |                                                                                                    |                                                                                                    |
| Comodo Clier                                                                                                    | it - Security                                                                                                    |                                                                                                    |                                                                                                    |
| Use defau<br>11.3.0.74                                                                                                    | lt Cornodo Clie<br>79)                                                                                                    | nt - Security v                                                                                     | rersion (Latest -                                                                                                    |
| Additional options                                                                                                    |                                                                                                    |                                                                                                    |                                                                                                    |
| <ul> <li>Include initial<br/>a profile cont</li> </ul>                                                                                                    | Antivirus signa<br>ains Antivirus s                                                                                          | ture databas<br>ection)                                                                             | e (will apply only i                                                                                                    |
| Profile *                                                                                                    |                                                                                                    |                                                                                                    |                                                                                                    |
| Windows - Sec                                                                                                    | urity Level 1 Pr                                                                                                    | file v.6.28                                                                                         |                                                                                                    |
| By default Bulk install                                                                                                    | ation Package will                                                                                                    | e prepared with                                                                                     | «Windowa - Security                                                                                                    |
| Destant                                                                                                    | terel endi                                                                                                    | in agen prome i                                                                                     | KATING HIND KING HIGHA                                                                                                  |
| Restart con                                                                                                    | trol optior                                                                                                    | S                                                                                                   |                                                                                                    |
| Reboot options                                                                                                    |                                                                                                    |                                                                                                    |                                                                                                    |
| <ul> <li>Force reboot</li> </ul>                                                                                                    | in                                                                                                    |                                                                                                    |                                                                                                    |
| 5 minutes                                                                                                    |                                                                                                    |                                                                                                    | ~                                                                                                    |
| O Suppress the                                                                                                    | reboot 0                                                                                                    |                                                                                                    |                                                                                                    |
| <ul> <li>Warn about ti</li> </ul>                                                                                                    |                                                                                                    |                                                                                                    |                                                                                                    |
|                                                                                                    | ne reboot and le                                                                                                    | t users postr                                                                                       | one it                                                                                                    |
| Reboot message                                                                                                    | ne reboot and le                                                                                                    | t users post;                                                                                       | oone it                                                                                                    |
|                                                                                                    | ne reboot and le                                                                                                    | t users post;                                                                                       | pone it                                                                                                    |
| Your device will<br>your administr                                                                                                    | he reboot and le                                                                                                    | et users post;<br>nutes becaus                                                                      | oone it<br>ae it's required by                                                                                          |
| Your device wi<br>your administra                                                                                                    | ne reboot and le<br>I reboot in 5 mi<br>stor                                                                                 | t users post;<br>nutes becaus                                                                       | pone it<br>te it's required by                                                                                          |
| Your device wi<br>your administra                                                                                                    | ne reboot and le<br>I reboot in 5 mi<br>ator                                                                                 | t users post;<br>nutes becaus                                                                       | pone it                                                                                                    |
| Your device wi<br>your administra<br>UI options                                                                                                    | ne reboot and k<br>I reboot in 5 mi                                                                                          | t users post;<br>nutes becaus                                                                       | pone it                                                                                                    |
| Your device wil<br>your administra<br>UI options                                                                                                    | l reboot and le<br>l reboot in 5 mi<br>stor                                                                                  | t users post;<br>nutes becaus<br>illation failed                                                    | pone it                                                                                                    |
| Your device wi<br>your administra<br>UI options<br>Show error m<br>show a deplo                                                                                                    | l reboot and le<br>l reboot in 5 mi<br>stor<br>essages if inst                                                               | t users post;<br>nutes becaus<br>illation failed<br>ition messag                                    | pone it<br>se it's required by<br>je upon completio                                                                     |
| Your device wil<br>your administra<br>UI options<br>Show error m<br>Show a deplo<br>of the installa                                                                                                    | l reboot and le<br>l reboot in 5 mi<br>stor<br>essages if inst<br>yment confirmation                                         | t users post;<br>nutes becaus<br>illation failed<br>ition messag                                    | oone it<br>ie it's required by<br>ie upon completio                                                                     |
| Your device wil<br>your administra<br>UI options<br>Show error m<br>Show a deplo<br>of the installia<br>Confirmation meso                                                                                                    | e reboot and le<br>I reboot in 5 mi<br>stor<br>essages if inst<br>yment confirmation<br>tion                                 | t users post;<br>nutes becaus<br>illation failed<br>ition messag                                    | oone it<br>ie it's required by<br>ie upon completio                                                                     |
| Your device wil<br>your administra<br>UI options<br>Show error m<br>Show a deplo<br>of the Installa<br>Confirmation mess                                                                                                    | ne reboot and le<br>1 reboot in 5 mi<br>stor<br>essages if inst<br>yment confirmation<br>tion                                | t users post;<br>nutes becaus<br>illation failed<br>ition messag                                    | oone it<br>ie it's required by<br>ie upon completio                                                                     |
| Your device wil<br>your administra<br>UI options<br>Show error m<br>Show a deplo<br>of the Installa<br>Confirmation mease                                                                                                    | ne reboot and le<br>Il reboot in 5 mi<br>stor<br>essages if inst<br>yment confirmation<br>ige                                | t users post;<br>nutes becaus<br>allation failed<br>ation messag                                    | oone it<br>ie it's required by<br>e upon completio                                                                      |
| Your device wil<br>your administra<br>UI options<br>Show error m<br>Show a deplo<br>of the Installa<br>Confirmation mess                                                                                                    | ne reboot and le<br>Il reboot in 5 mi<br>stor<br>essages if inst<br>yment confirma<br>tion<br>1ge                            | t users post;<br>nutes becaus<br>sillation failed<br>stion messag                                   | oone it<br>ie it's required by<br>ie upon completio                                                                     |
| Your device wil<br>your administra<br>UI options<br>Show error m<br>Show a deplo<br>of the Installa<br>Confirmation mess                                                                                                    | ne reboot and le<br>Il reboot in 5 mi<br>stor<br>essages if inst<br>yment confirmation<br>tion                               | t users post;<br>nutes becaus<br>illation failed<br>ition messag                                    | oone it<br>ie it's required by<br>ie upon completio<br>wrikaad installer                                                |
| Your device wil<br>your administra<br>UI options<br>Show error m<br>Show a deplo<br>of the Installa<br>Confirmation mess                                                                                                    | e reboot and le<br>I reboot in 5 mi<br>etor<br>essages if inst<br>yment confirma-<br>tion<br>age                             | t users post;<br>nutes becaus<br>illation failed<br>ition messag<br>Dow<br>u automatice             | e it's required by                                                                                                    |
| Your device wil<br>your administra<br>UI options<br>Show error m<br>Show a deplo<br>of the Installa<br>Confirmation mess                                                                                                    | e reboot and le<br>I reboot in 5 mi<br>essages if inst<br>yment confirma-<br>tion<br>age                                     | t users post;<br>nutes becaus<br>silation failed<br>silon messag<br>u automatice<br>User Li         | oone it<br>ie it's required by<br>je upon completio<br>vnload Installer<br>ally agree with «En<br>cense Agreement       |
| Your device wil<br>your administra<br>UI options<br>Show error m<br>Show a deplo<br>of the Installa<br>Confirmation mess<br>By downloadir<br>Proxy settir                                                                                             | e reboot and le<br>I reboot in 5 mi<br>essages if inst<br>yment confirma-<br>tion<br>age                                     | t users post;<br>nutes becaus<br>sillation failed<br>silon messag<br>u automatice<br>User Li        | oone it<br>ie it's required by<br>ie upon completio<br>vnload Installer<br>ally agree with «En<br>cense Agreement       |
| Your device wil<br>your administra<br>UI options<br>Show error m<br>Show a deplo<br>of the Installa<br>Confirmation mess<br>By downloadir<br>Proxy settin                                                                                             | e reboot and le<br>I reboot in 5 mi<br>essages if inst<br>yment confirma-<br>tion<br>age<br>ig these files yo<br>1 <b>GS</b> | t users post;<br>nutes becaus<br>uilation failed<br>IBON messag<br>U outomatice<br>User Li          | oone it<br>ie it's required by<br>ie upon completio<br>vnload Installer<br>ally agree with «El<br>cense Agreement       |
| Your device will<br>your administra<br>UI options<br>Show error m<br>Show a deplo<br>of the Installa<br>Confirmation mess<br>By downloadir<br>Proxy settir<br>Proxy settir                                                                            | e reboot and le<br>Il reboot in 5 mi<br>essages if inst<br>yment confirmation<br>ige                                         | t users post;<br>nutes becaus<br>ullation failed<br>stion messag<br>u automatice<br>User Li         | oone it<br>e it's required by<br>e upon completio<br>wiload installer<br>slip agree with «El<br>cense Agreement         |
| Your device wil<br>your administra<br>UI options<br>Show error m<br>Show a deplo<br>of the Installa<br>Confirmation mess<br>By downloadir<br>Proxy settir<br>Proxy host *                                                                             | e reboot and le<br>Il reboot in 5 mi<br>essages if inst<br>yment confirma<br>tion<br>age                                     | t users post;<br>nutes becaus<br>ullation failed<br>stion messag<br>u automatice<br>User Li         | oone it<br>e it's required by<br>e upon completio<br>vuload installer<br>sly agree with «El<br>cense Agreement          |
| Your device will<br>your administra<br>UI options<br>Show error m<br>Show a deplo<br>of the Installa<br>Confirmation mess<br>By downloadir<br>Proxy settir<br>Proxy host *<br>Proxy host                                                              | e reboot and le<br>Il reboot in 5 mi<br>essages if inst<br>yment confirma-<br>tion<br>age                                    | t users post;<br>nutes becaus<br>uilation failed<br>stion messag<br>u automatice<br>User Li         | oone it<br>e it's required by<br>e upon completio<br>vnload installer<br>slip agree with «El<br>cense Agreement         |
| Your device will<br>your administra<br>UI options<br>Show error m<br>Show a deplo<br>of the Installa<br>Confirmation mease<br>By downloadir<br>Proxy settin<br>Proxy host *<br>Proxy host<br>Proxy port *                                             | e reboot and le<br>I reboot in 5 mi<br>essages if inst<br>yment confirma-<br>tion<br>age                                     | t users post;<br>nutes becaus<br>uilation failed<br>IBON messag<br>U Dow<br>u automatice<br>User Li | oone it<br>e it's required by<br>e upon completio<br>vnload installer<br>sly agree with «El<br>cense Agreement          |
| Your device will<br>your administra<br>UI options<br>Show error m<br>Show a deplo<br>of the Installa<br>Confirmation mease<br>By downloadir<br>Proxy settin<br>Proxy settin<br>Proxy host *<br>Proxy port *                                           | e reboot and le<br>Il reboot in 5 mi<br>essages if inst<br>yment confirma<br>tion<br>age                                     | t users post;<br>nutes becaus<br>ullation failed<br>Ition messag<br>u automatice<br>User Li         | oone it<br>e it's required by<br>e upon completio<br>wiload installer<br>slip agree with «El<br>cense Agreement         |
| Your device will<br>your administra<br>UI options<br>Show error m<br>Show a deplo<br>of the Installa<br>Confirmation mease<br>By downloadir<br>Proxy settir<br>Proxy settir<br>Proxy host *<br>Proxy port *<br>Proxy port<br>Proxy login              | e reboot and le<br>Il reboot in 5 mi<br>essages if inst<br>yment confirma-<br>tion<br>age                                    | t users post;<br>nutes becaus<br>ullation failed<br>Ition messag<br>u automatice<br>User Li         | oone it<br>e it's required by<br>e upon completio<br>vuload installer<br>slip agree with «El<br>cense Agreement         |
| Your device will<br>your administra<br>UI options<br>Show error m<br>Show a deplo<br>of the Installa<br>Confirmation mease<br>By downloadin<br>Proxy settin<br>Proxy host<br>Proxy host<br>Proxy port<br>Proxy port<br>Proxy login                    | e reboot and le<br>Il reboot in 5 mi<br>essages if inst<br>yment confirmation<br>ige                                         | t users post;<br>nutes becaus<br>ullation failed<br>ution messag<br>u automatica<br>User Li         | oone it<br>e it's required by<br>e upon completio<br>wiload installer<br>ally agree with -Er<br>scense Agreement        |
| Your device will<br>your administra<br>UI options<br>Show error m<br>Show a deplo<br>of the Installa<br>Confirmation meass<br>By downloadir<br>Proxy settir<br>Proxy host *<br>Proxy host<br>Proxy port<br>Proxy port<br>Proxy login<br>Proxy passwor | e reboot and le<br>I reboot in 5 mi<br>essages if inst<br>yment confirm:<br>tion<br>sge<br>ig these files yo<br>igs<br>d     | t users post;<br>nutes becaus<br>ullation failed<br>ution messag<br>u automatica<br>User Li         | oone it<br>e it's required by<br>e upon completio<br>wiload installer<br>sliy agree with <er<br>cense Agreement</er<br> |
| Your device wil<br>your administra<br>UI options<br>Show error m<br>Show a deplo<br>of the Installa<br>Confirmation mease<br>By downloedin<br>Proxy settin<br>Proxy host *<br>Proxy host<br>Proxy port<br>Proxy port<br>Proxy login<br>Proxy passwor  | e reboot and le<br>I reboot in 5 mi<br>essages if inst<br>yment confirm:<br>tion<br>sge<br>1g these files yo<br>1gs<br>d     | t users post;<br>nutes becaus<br>ullation failed<br>ution messag<br>u automatica<br>User Li         | oone it<br>e it's required by<br>e upon completio<br>wiload installer<br>sliy agree with -Ei<br>cense Agreement         |

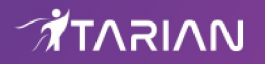

| Parameter               | Description                                                                                                    |  |  |  |  |
|-------------------------|----------------------------------------------------------------------------------------------------|--|--|--|--|
| User                    | Devices enrolled by AD GPO are assigned to the currently logged-in admin by default.<br>Specify a different user if required.<br>• Start typing the name of a user and choose from the suggestions that appear.       |  |  |  |  |
|                         |                                                                                                    |  |  |  |  |
| Customer                | <ul> <li>This field only applies to ITarian MSP customers. It does not apply to ITarian<br/>Enterprise, or EM stand-alone customers.</li> </ul>                                                                       |  |  |  |  |
| Device Group            | The device group to which enrolled devices should be added (optional).                                                                                                    |  |  |  |  |
|                         | Profiles which apply to the group will apply to all devices you add.                                                                                                    |  |  |  |  |
| Package Options         | <b>Operating system</b> - Select Window OS version - 64 bit, 32 bit or hybrid. The hybrid package will detect the OS version and install the correct client. <b>Clients:</b>                                          |  |  |  |  |
|                         | • Communication Client (CC) - Mandatory. This client enrolls the endpoint.                                                                                                    |  |  |  |  |
|                         | <ul> <li>Comodo Client Security (CCS) - Optional. This client installs security<br/>software such as antivirus, firewall and auto-containment.</li> </ul>                                                             |  |  |  |  |
|                         | <ul> <li>Note - You can choose the version of CC and CCS version to install if<br/>enabled in portal settings. If not enabled then you must install the<br/>'default' version.</li> </ul>                             |  |  |  |  |
|                         | You can also configure the following for CCS:                                                                                                    |  |  |  |  |
|                         | Additional Options:                                                                                                    |  |  |  |  |
|                         | Database - Choose whether to include the latest virus database with the installation package. This increases file size. If disabled, the client will download the latest database anyway when you run the first scan. |  |  |  |  |
|                         | <ul> <li>Profile - Default is 'Windows - Security Level 1' profile. Choose a different<br/>profile if required.</li> </ul>                                                                                            |  |  |  |  |
|                         | • Type the first few characters of a profile and choose from the suggestions that appear.                                                                                                    |  |  |  |  |
| Restart Control Options | CCS only. Reboot endpoints to complete CCS installation. You have the following restart options:                                                                                                    |  |  |  |  |
|                         | • <b>Force the reboot in</b> - Restart the endpoint a certain length of time after installation. Select the delay from the drop-down. A warning message is shown to the user prior to the restart.                    |  |  |  |  |
|                         | • <b>Suppress reboot</b> - Endpoint is not auto-restarted. The installation is finalized when the user next restarts the endpoint.                                                                                    |  |  |  |  |
|                         | • Warn about reboot and let users postpone it - Shows a message to the user which tells them that the endpoint needs to be restarted. The user can choose when the restart happens.                                   |  |  |  |  |
|                         | Optional. Type a custom message in the 'Reboot Message' field.                                                                                                    |  |  |  |  |
| UI Options              | Configure which messages are shown to the user regarding the installation.                                                                                                    |  |  |  |  |
|                         | Show error messages if installation failed - Notifies the user if the installation is not successful.                                                                                                    |  |  |  |  |
|                         | • Show a confirmation message upon completion of installation - Notifies the user if the installation is successful. Type your message in the box provided.                                                           |  |  |  |  |
| Proxy Settings          | Nominate a proxy server through which the client should connect to Endpoint Manager                                                                                                    |  |  |  |  |

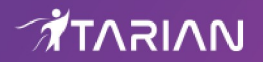

| and other Comodo servers. If you do not set a proxy then the clients will connect directly as per network settings.                                  |
|----------------------------------------------------------------------------------------------------|
| Enter the IP / hostname and port of the proxy server                                                                                                 |
| Enter the UN/PW of an admin of the proxy server                                                                                                    |
| Note: If you specify a proxy then you must configure the same proxy settings in the profile on the device:                                           |
| <ul> <li>Click 'Configuration Templates' &gt; 'Profiles' &gt; open the device profile &gt; 'Add<br/>Profile Section' &gt; 'Clients Proxy'</li> </ul> |

- If you do not wish to use a proxy server for CCS and CC then click 'Download Installer' after configuring user, company, group and client options.
- If you wish to use a proxy then additionally complete the 'Proxy settings' section and click 'Download MST File'

Please note .mst file can be added to the GPO only after it has been configured as explained in the steps given below.

### Step 2 - Download the EM client packages

The next step is to download the EM communication client (mandatory) and security client (optional) for Windows devices.

- Read the EULA in full by clicking the 'End User License Agreement' link.
- **Download Installer** Download the client setup file for Windows. After installation, the client connects to the EM server and begins importing devices.
  - Windows Creates a .msi file if you only select the communication client. Creates a .exe file if you select both communication and security clients.
- Download MST File Proxy setups only. Download a .mst installer which includes proxy server information.

Save the package on the Active Directory server from which you want to import endpoints.

### Step 3 - Create a shared network folder and configure permission level

Now that you have downloaded the .msi setup file, the next step is to create a shared folder in the network.

- Create a new folder in your desired location
- · Name the folder appropriately. For example 'EM\_agent'
- Select the folder, right-click and select 'Share' or from the menu toolbar

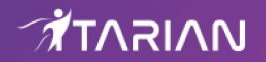

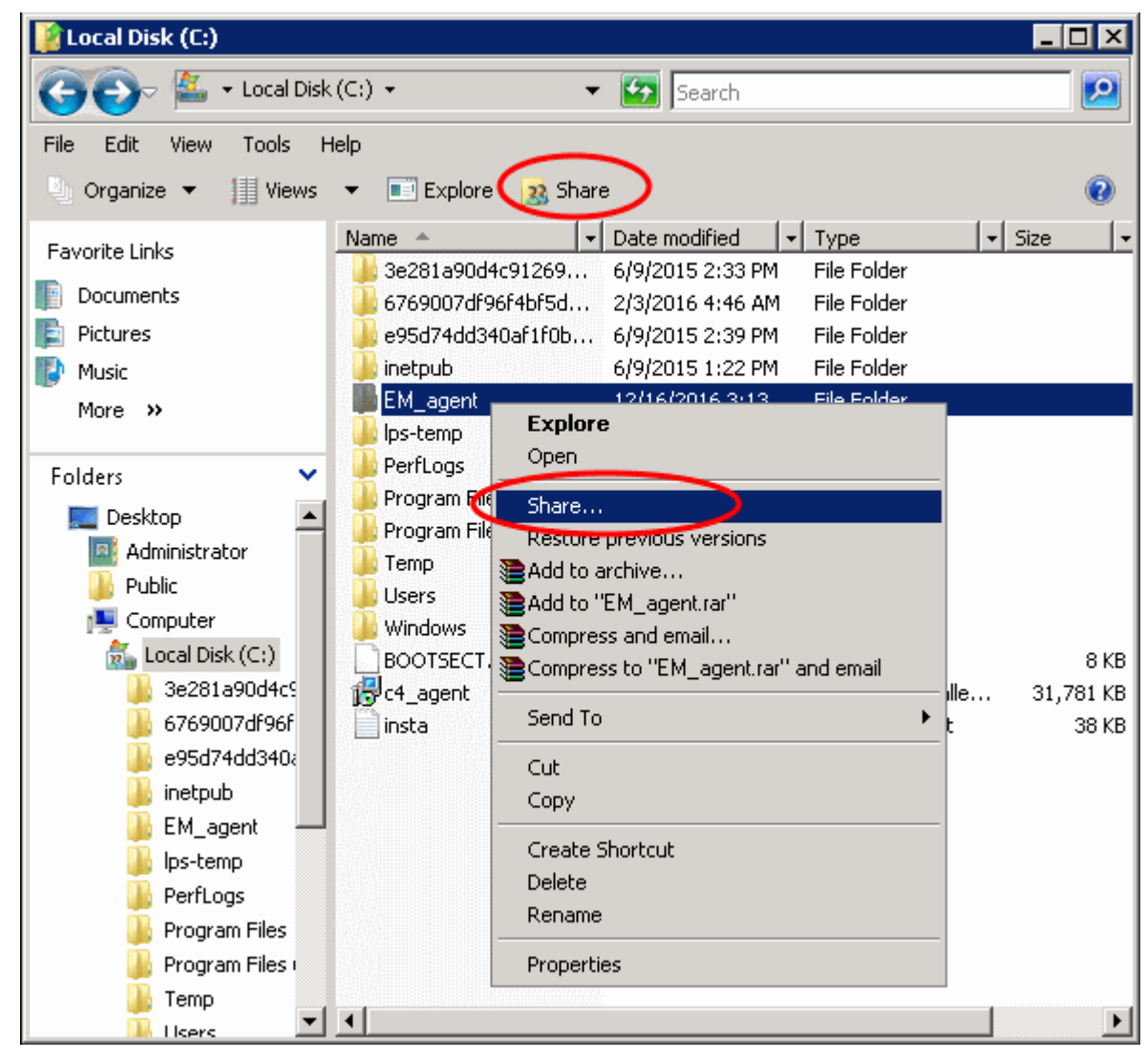

· Click 'Advanced Sharing...', then select the 'Share this folder' check box

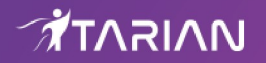

| 📒 EM_agent Properties                                                                                                    | ×                                                                                                    |
|----------------------------------------------------------------------------------------------------|----------------------------------------------------------------------------------------------------|
| General Sharing Security Previous                                                                                                    | dvanced Sharing                                                                                                    |
| Leeneral       Sharing       Security       Previous         Network File and Folder Sharing       EM_agent         Not Shared       Network Path:         Not Shared       Share         Advanced Sharing       Set custon permissions, create multi advanced sharing options.         Image: Advanced Sharing       Advanced Sharing | Settings Share name: EM_agent Add Remove Limit the number of simultaneous users to: 16777; Comments: Permissions Caching OK Cancel Apply |
| Close                                                                                                    | Cancel Apply                                                                                                    |

• Click 'Permissions'. By default, 'Everyone' will be selected. Since all endpoints need to have at least read access to this shared folder, make sure the permission is configured for 'Everyone'

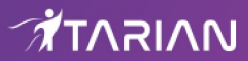

| Permissions for EM_agent                   |        | ×      |  |  |
|--------------------------------------------|--------|--------|--|--|
| Share Permissions                          |        |        |  |  |
| Group or user names:                       |        |        |  |  |
| Serveryone Everyone                        |        |        |  |  |
|                                            | Add    | Remove |  |  |
| Permissions for Everyone                   | Allow  | Deny   |  |  |
| Full Control                               |        |        |  |  |
| Change<br>Read                             |        | H      |  |  |
|                                            |        |        |  |  |
| Learn about access control and permissions |        |        |  |  |
| ОК                                         | Cancel | Apply  |  |  |

• Ensure the 'Permission Level' is set to 'Read' and click 'OK'.

| Advanced Sharing                                 | × |
|--------------------------------------------------|---|
| Share this folder                                |   |
|                                                  |   |
| Settings                                         | 1 |
| Share name:                                      |   |
| EM_agent                                         |   |
| Add Remove                                       |   |
| Limit the number of simultaneous users to: 16777 |   |
| Comments:                                        |   |
|                                                  |   |
|                                                  |   |
| Permissions Caching                              |   |
| OK Cancel Apply                                  |   |

• Click 'Apply', then 'OK' in the 'Advanced Sharing' dialog.

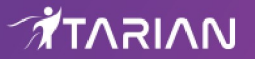

| 📙 EM_agent Properties 🛛 🛛 🔀                                                                                    |  |  |  |  |
|----------------------------------------------------------------------------------------------------|--|--|--|--|
| General Sharing Security Previous Versions Customize                                                           |  |  |  |  |
| Network File and Folder Sharing<br>EM_agent<br>Shared                                                          |  |  |  |  |
| Network Path:<br>\\WIN-CU20X8JDY3D\EM_agent                                                                    |  |  |  |  |
| Share                                                                                                    |  |  |  |  |
| Advanced Sharing<br>Set custom permissions, create multiple shares, and set other<br>advanced sharing options. |  |  |  |  |
|                                                                                                    |  |  |  |  |
|                                                                                                    |  |  |  |  |
|                                                                                                    |  |  |  |  |
| Close Cancel Apply                                                                                             |  |  |  |  |
|                                                                                                    |  |  |  |  |

• Note down the location of this shared folder and click the 'Close' button

Follow the similar steps to create a shared file location for .mst file, if required.

### Step 4 - Create a group policy and assign the package

The next step is to create a group policy that will install the client package onto the endpoints.

- Click 'Start' > 'Administrative Tools' > 'Group Policy Management'
- Right-click on the domain name and select the 'Create a GPO in this domain and Link it here...' option

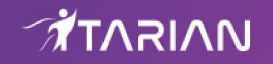

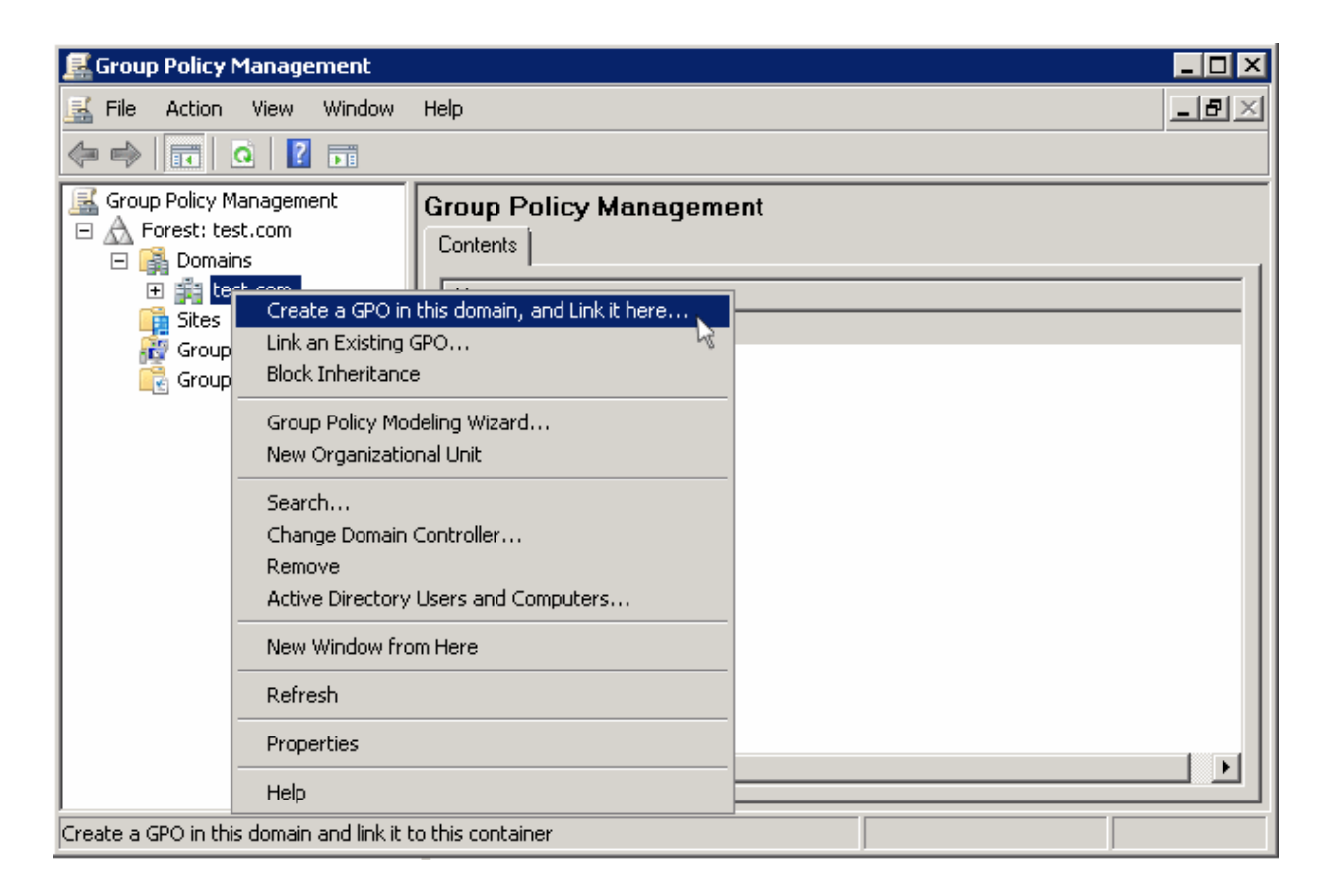

Enter a name for the group policy in the 'New GPO' dialog.

| New GPO             | ×         |
|---------------------|-----------|
| Name:               |           |
| EM_agent_deploy     |           |
| Source Starter GPO: |           |
| (none)              | ▼         |
|                     | OK Cancel |

Click 'OK'

•

The newly added group policy will be listed.

• Right-click on the policy and click the 'Edit' option

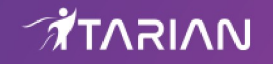

| 🛃 Group Policy Management                                                                                                    |                                                                                         |
|----------------------------------------------------------------------------------------------------|-----------------------------------------------------------------------------------------|
| 🛃 File Action View Window Help                                                                                                    | _B×                                                                                     |
| 🗢 🔿 🗡 🔐 💥 🧟  🖬                                                                                                    |                                                                                         |
| Group Policy Management  A Forest: test.com  Domains  Scope Details Sett Links Default Domain Pr  K EM agent deploy                                                                                                    | ings Delegation attion:                                                                 |
| ■ Image Sector                Edit                  ■ Image Sector                ■ Image Sector                ■ Image Sector                ■ Image Sector                ■ Image Sector                ■ Image Sector                ■ Image Sector                ■ Image Sector                ■ Image Sector                ■ Image Sector                ■ Image Sector                ■ Image Sector                ■ Image Sector               ■ Image Sector               ■ Image Sector                ■ Image Sector               ■ Image Sector                ■ Image Sector                  ■ Image Sector               ■ Image Sector               ■ Image Sector               ■ Image Sector               ■ Image Sector               ■ Image Sector               ■ Image Sector               ■ Image Sector               ■ Image Sector               ■ Image Sector               ■ Image Sector               ■ Image Sector               ■ Image Sector               ■ Image Sector <tr< td=""><td>nains, and OUs are linked to this GPO:<br/>Enforced Link Enabled Path<br/>No Yes test.com</td></tr<> | nains, and OUs are linked to this GPO:<br>Enforced Link Enabled Path<br>No Yes test.com |
| Group Policy Modeli<br>Group Policy Result<br>Delete<br>Delete<br>Delete                                                                                                    | Can only apply to the following groups, users, and computers:                           |
| Refresh<br>Help                                                                                                    | ers                                                                                     |
| Add                                                                                                    | Remove Properties                                                                       |
| Open the GPO editor                                                                                                    |                                                                                         |

The 'Group Policy Management Editor' will be displayed.

• Expand 'Computer Configuration' > 'Policies' > 'Software Settings'

| 🗐 Group Policy Management Editor 📃 🗆 🗙                                                                                                    |       |             |                        |        |   |  |
|----------------------------------------------------------------------------------------------------|-------|-------------|------------------------|--------|---|--|
| File Action View Help                                                                                                    |       |             |                        |        |   |  |
| (= · · · · · · · · · · · · · · · · · · ·                                                                                                    |       |             |                        |        |   |  |
| EM_agent_deploy [WIN - CU20X8J                                                                                                    | Name  | Version     | Deployment state       | Source |   |  |
| <ul> <li>Computer Configuration</li> <li>Policies</li> <li>Software Settings</li> <li>Software installatic</li> <li>Windows Settings</li> <li>Administrative Templat</li> <li>Preferences</li> <li>User Configuration</li> <li>Policies</li> <li>Preferences</li> <li>Preferences</li> </ul> | There | are no iten | ns to show in this vie |        |   |  |
|                                                                                                    | •     |             |                        |        | ► |  |
|                                                                                                    |       |             |                        |        |   |  |

• Right-click on 'Software installation' and select 'New' > 'Package'

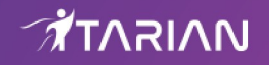

| 🗐 Group Policy Management Editor 📃 🗆 🗙                    |                                                                              |                  |                        |        |  |  |
|-----------------------------------------------------------|------------------------------------------------------------------------------|------------------|------------------------|--------|--|--|
| File Action View Help                                     |                                                                              |                  |                        |        |  |  |
|                                                           |                                                                              |                  |                        |        |  |  |
| EM_agent_deploy [WIN - CU20X                              | 8J Name                                                                      | Version          | Deployment state       | Source |  |  |
| Computer Configuration     Policies     Software Settings |                                                                              | There are no ite | ms to show in this vie | ew.    |  |  |
| Software install.<br>                                     | <u>N</u> ew ▶                                                                | Package          |                        |        |  |  |
|                                                           | View       Paste       Refresh       Export List       Properties       Help |                  |                        |        |  |  |
|                                                           |                                                                              |                  |                        |        |  |  |
| Adds a package.                                           |                                                                              |                  |                        |        |  |  |

• In the 'Open' dialog, enter the path of the shared folder that was noted before, select the file and click the 'Open' button

| 🗾 Open                                                                                                    |                                                                                                    | ×                     |
|----------------------------------------------------------------------------------------------------|----------------------------------------------------------------------------------------------------|-----------------------|
| GO- 🖳 + WIN-CU20                                                                                                    | OX8JDY3D - EM_agent - 🏹 Search                                                                            | 2                     |
| 🕒 Organize 👻 📗 Views                                                                                                    | ▼ 📑 New Folder                                                                                            | 0                     |
| Favorite Links         6769007df96f4bf5d1         Desktop         Computer         Documents         Pictures         Nusic         Recently Changed         Searches         Public | Name     Date modified     Type     Size       Pem_SkxzFvQ7_inst     11/23/2018 2:40     Windows Installe | <u>ze</u><br>40,476 k |
| Folders 🔨                                                                                                    |                                                                                                    |                       |
| File name:                                                                                                    | Windows Installer packages                                                                                |                       |

• Select the file and click 'Open'

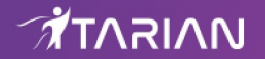

• In the 'Deploy Software' dialog, select 'Assigned'

**Note**: If you want to add the MST file also to the GPO, then select 'Advanced' and move to '**Deploy Software**' instruction in Step 6. If you want to add the .mst file later then see the instructions from Step 6.

| Deploy Software                                                     | × |
|---------------------------------------------------------------------|---|
| Select deployment method:                                           |   |
| C Published                                                         |   |
| Assigned                                                            |   |
| C Advanced                                                          |   |
| Select this option to Assign the application without modifications. | _ |
|                                                                     |   |
| OK Cancel                                                           |   |
|                                                                     |   |

Click 'OK'

### Step 5 - Run a GPO update

In order to install the EM client package, you need to run a GPO update in the command prompt.

• Open the command prompt, type "gpupdate" and press enter.

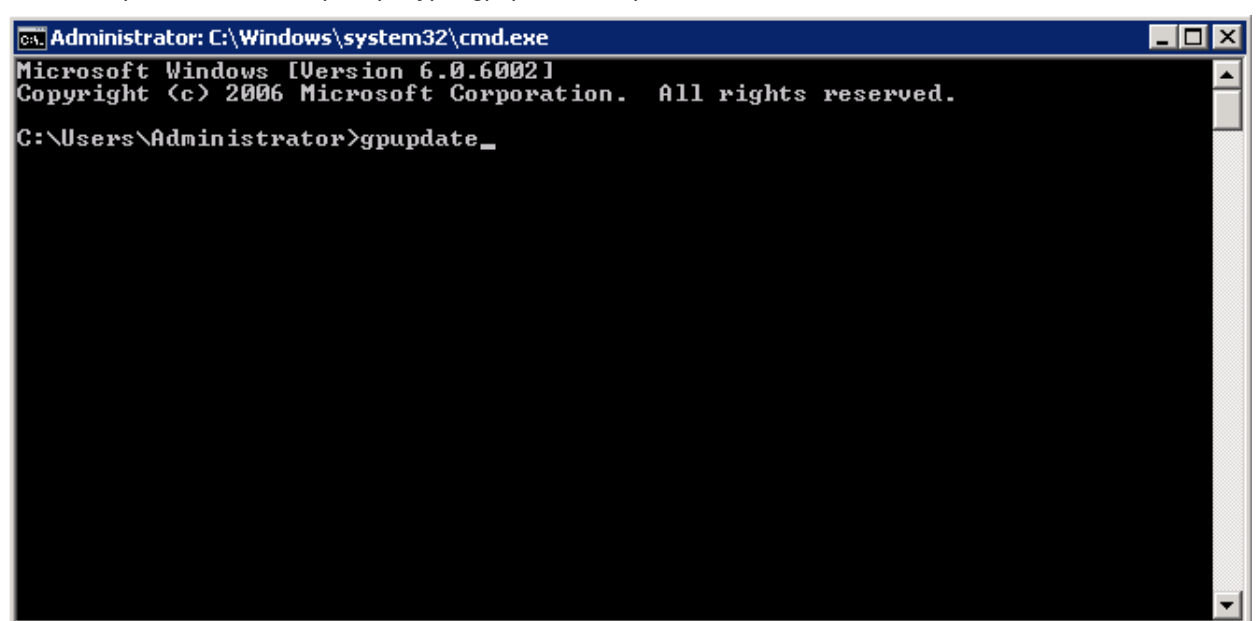

The group policy update will run and a confirmation message displayed:

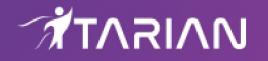

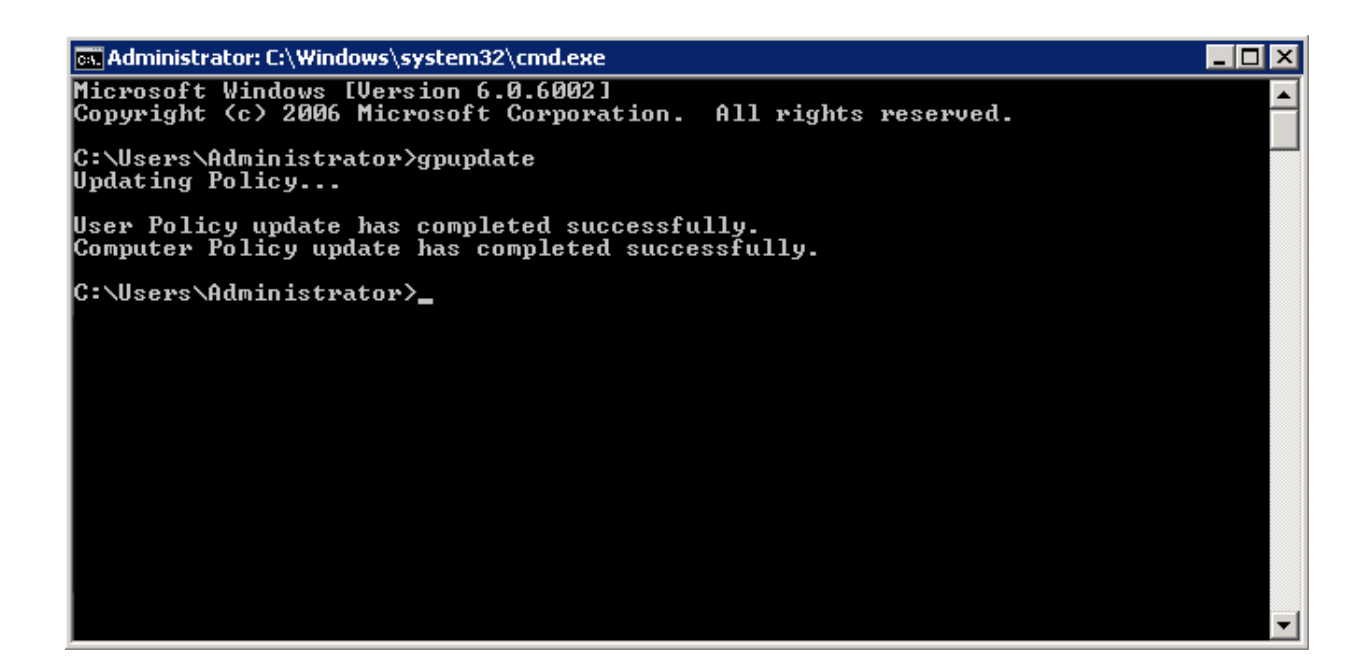

After the group policy has been successfully updated, the endpoints must be restarted for the EM communication client to be installed.

That's it. You have now successfully enrolled Windows endpoints via AD using the GPO method. You can see the endpoints listed in the 'Devices List' screen.

**Note**: You may get an error message if you try to manually install the EM communication client on an endpoint where the GPO was deployed and then removed. Visit the Microsoft support site at <a href="https://support.microsoft.com/en-us/mats/program\_install\_and\_uninstall">https://support.microsoft.com/en-us/mats/program\_install\_and\_uninstall</a> and run the tool on the endpoint.

The device group policy that was selected in the enrollment form will be applied to the enrolled devices automatically.

If you have configured proxy settings and downloaded the .mst file then go to Step 6 to add the MST file to the newly created GPO.

#### Step 6 - Add MST file to the GPO

If you want to include the MST file to the GPO, then download the file after providing the details in the proxy settings fields in the form.

- After downloading the file, save it on the AD server and create a shared folder as explained in Step 3.
- If you are adding both MSI and MST files at one go, then select 'Advanced' at the end of Step 4.
- If you are adding the file later on, then open Group Policy Management, right click on the policy, then click 'Edit'

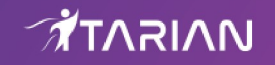

| 🛃 Group Policy Management                                                                                                    |                                                                                         |
|----------------------------------------------------------------------------------------------------|-----------------------------------------------------------------------------------------|
| 🛃 File Action View Window Help                                                                                                    | _B×                                                                                     |
| 🗢 🔿   📶 🔀 🧟 🛛 🖬                                                                                                    |                                                                                         |
| Group Policy Management<br>A Forest: test.com<br>C A Forest: test.com<br>C A Forest: test.com | Py<br>ings Delegation                                                                   |
| Image: Composition       Image: Composition         Image: Composition       Image: Composition         Image: Compos                                                                                                    | nains, and OUs are linked to this GPO:<br>Enforced Link Enabled Path<br>No Yes test.com |
| Delete<br>Rename<br>Refresh                                                                                                    | Can only apply to the following groups, users, and computers:                           |
| Help<br>Add                                                                                                    | Remove Properties                                                                       |
| Open the GPO editor                                                                                                    |                                                                                         |

The 'Group Policy Management Editor' will open.

| 🗐 Group Policy Management Editor                                                                                                    |  |
|----------------------------------------------------------------------------------------------------|--|
| File Action View Help                                                                                                    |  |
|                                                                                                    |  |
| Magent_deploy [WIN - CU20<br>Computer Configuration<br>Software Settings<br>Mindows Se<br>Mainistrat<br>Paste<br>Refresh<br>Properties<br>Help |  |
| Extended Standard                                                                                                    |  |
| ,                                                                                                    |  |

- Expand 'Computer Configuration' and right-click on 'Software Installation'
- Click 'New', then 'Package'

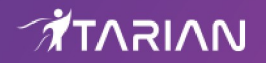

| 🧾 Open                                                                                                    |                       |               |                              | ×                                             |
|----------------------------------------------------------------------------------------------------|-----------------------|---------------|------------------------------|-----------------------------------------------|
| - WIN-CU2                                                                                                    | OX8JDY3D → EM_agent   | 👻 🚰 Sea       | arch                         | 2                                             |
| 🔄 Organize 👻 📗 Views                                                                                         | 👻 📑 New Folder        |               |                              | 0                                             |
| Favorite Linksi6769007df96f4bf5d1iDesktopiComputeriDocumentsiPicturesiMusiciRecently ChangediSearchesiPublic | Name A                | Date modified | ▼ Type<br>0 Windows Installe | <ul> <li>✓ Size</li> <li> 40,476 k</li> </ul> |
| Folders 🔨                                                                                                    | •                     |               |                              |                                               |
| File <u>n</u> ame                                                                                            | em_SkxzEvQ7_installer | •             | Windows Installer pa         | ickages ( 💌<br>Cancel                         |

Click 'Open'

The 'Deploy Software' dialog will open.

| Deploy Software                                                           | ×                                           |
|---------------------------------------------------------------------------|---------------------------------------------|
| Select deployment method:                                                 |                                             |
| C <u>P</u> ublished                                                       |                                             |
| C Assigned                                                                |                                             |
| Advanced                                                                  |                                             |
| Select this option to configure the<br>and to apply modifications to a pa | e Published or Assigned options,<br>ackage. |
|                                                                           | OK Cancel                                   |

• Select 'Advanced' and click 'OK'. If you select any other option, then you won't be able to add the MST file.

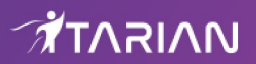

| mmunication Cl  | ient Properties 🔹 🔋                             |
|-----------------|-------------------------------------------------|
| General Deploym | nent Upgrades Categories Modifications Security |
| <u>N</u> ame:   |                                                 |
| Communication C | lient                                           |
| Product informa | tion                                            |
| Version:        | 6.24                                            |
| Publisher:      |                                                 |
| Language:       | English (United States)                         |
| Platform:       | ×86                                             |
|                 |                                                 |
| Support informa | tion                                            |
| Contact:        |                                                 |
| Phone:          |                                                 |
| <u>U</u> RL:    |                                                 |
|                 |                                                 |
|                 |                                                 |
|                 |                                                 |
|                 | OK Cancel                                       |

Click 'Modifications' tab

| Communication Client Properties                                                                                                    |                                                                                                    | ? ×                           |  |  |
|----------------------------------------------------------------------------------------------------|----------------------------------------------------------------------------------------------------|-------------------------------|--|--|
| General Deployment Upgrades Categories                                                                                                    | Modifications                                                                                                    | Security                      |  |  |
| Modifications or transforms allow you to custom<br>applied to the package in the order shown in th                                                                                  | Modifications or transforms allow you to customize the package and are<br>applied to the package in the order shown in the following list: |                               |  |  |
| Modifications:                                                                                                    |                                                                                                    |                               |  |  |
|                                                                                                    | M                                                                                                    | M <u>o</u> ve Up<br>loye Down |  |  |
|                                                                                                    | _                                                                                                    |                               |  |  |
|                                                                                                    |                                                                                                    |                               |  |  |
|                                                                                                    |                                                                                                    |                               |  |  |
| Add                                                                                                    |                                                                                                    |                               |  |  |
| Important! Do not press OK until all transforms are added and ordered<br>correctly. For more information, right-click on the Modifications list box, and<br>then click What's this? |                                                                                                    |                               |  |  |
|                                                                                                    |                                                                                                    |                               |  |  |
|                                                                                                    | ок                                                                                                    | Cancel                        |  |  |

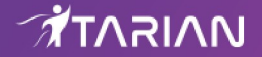

• Click 'Add' and enter the location of the shared MST file in the open dialog.

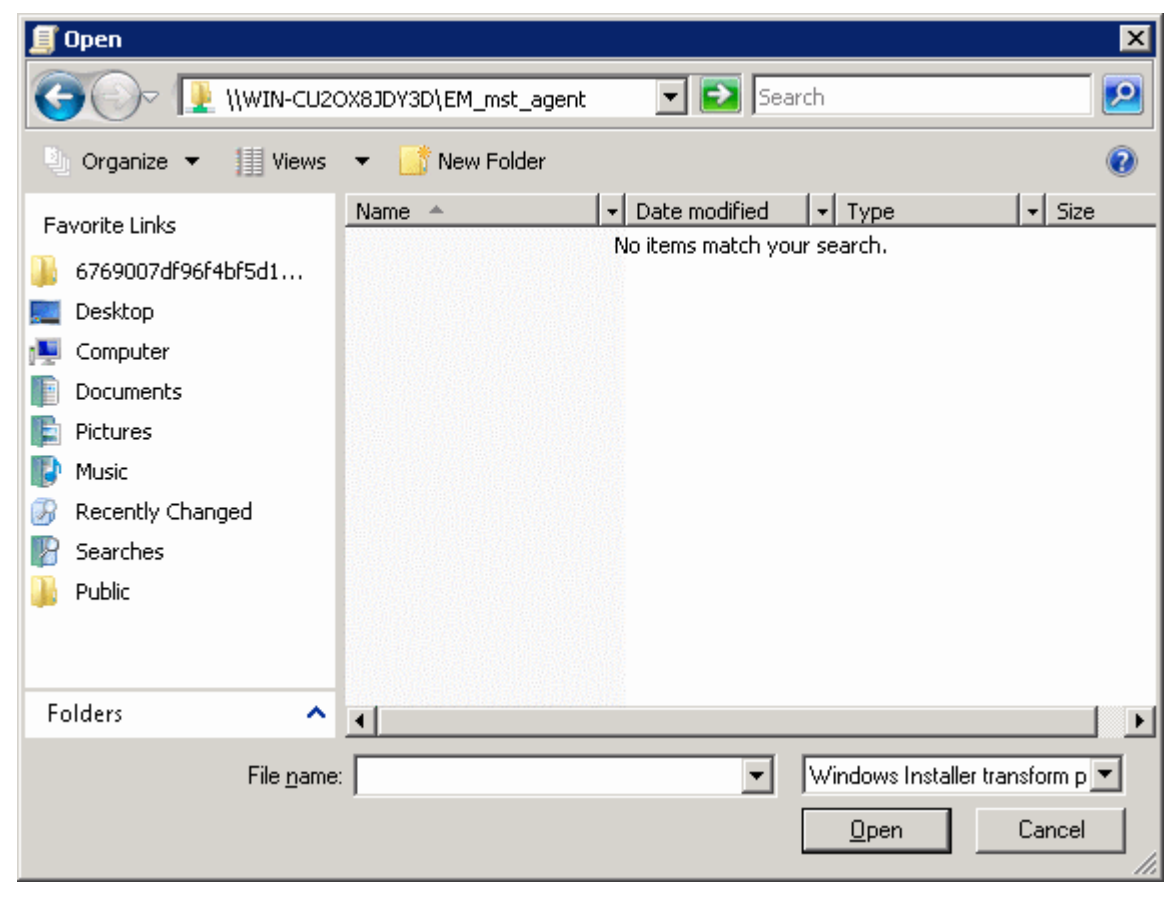

Click 'Open'

The file name will be displayed in the dialog.

| 🧾 Open                                                                                                    |                         |                                                                                                    | ×                   |
|----------------------------------------------------------------------------------------------------|-------------------------|----------------------------------------------------------------------------------------------------|---------------------|
| 🌀 🕞 🗜 🕶 EM_ms                                                                                                    | t_agent                 | 👻 😝 Search                                                                                          | 2                   |
| 🕒 Organize 👻 📗 View                                                                                                    | s 🔻 📑 New Folder        |                                                                                                    | 0                   |
| Favorite Links         6769007df96f4bf5d1         Desktop         Computer         Documents         Pictures         Music         Recently Changed         Searches         Public | Name A                  | ▼         Date modified         ▼         Type           f         11/23/2018 9:38         MST File | v Size<br>4 k       |
| Folders 🧳                                                                                                    | <b>\</b>                |                                                                                                    | Þ                   |
| File <u>n</u> ar                                                                                                    | me: em_agent_fd9dcef903 | 36bb1044107117 Vindows Insta                                                                        | aller transform p 💌 |

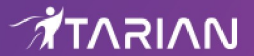

• Click 'Open' again.

The MST file will be added to GPO.

| Communication Client Properties                                                                                                    |                 | ? ×                                    |  |  |
|----------------------------------------------------------------------------------------------------|-----------------|----------------------------------------|--|--|
| General Deployment Upgrades Categorie                                                                                                    | 8 Modifications | Security                               |  |  |
| Modifications or transforms allow you to customize the package and are<br>applied to the package in the order shown in the following list:                                          |                 |                                        |  |  |
| Modifications:                                                                                                    |                 |                                        |  |  |
| \\\WIN-CU20X8JDY3D\EM_mst_agent\em_                                                                                                    | agent_fd9c      | M <u>o</u> ve Up<br>No <u>v</u> e Down |  |  |
| <u>Add</u> <u>H</u> emove                                                                                                    |                 |                                        |  |  |
| Important! Do not press OK until all transforms are added and ordered<br>correctly. For more information, right-click on the Modifications list box, and<br>then click What's this? |                 |                                        |  |  |
|                                                                                                    | ОК              | Cancel                                 |  |  |

- Click 'OK' to complete the setup.
- Open the command prompt, type gpupdate and press enter to update the GPO.

That's it, you have successfully added MST file to the GPO.

After first successful connection, the device group profile(s) will be applied and the client proxy settings will take over. Make sure the profile(s) (via device, device group, user and/or user group profiles) applied to the enrolled devices contain the same proxy settings in the client proxy settings component.